- 1. Login to WyoWeb.
- 2. Click on WyoRecords > Students.

| WyoRecords           |        |  |
|----------------------|--------|--|
| Students             |        |  |
| Registration and     | Grades |  |
| Financial Aid        |        |  |
| Personal Information |        |  |
| Transcripts          |        |  |
| Student Account      |        |  |
| Your Links           |        |  |
|                      |        |  |

3. From the main menu, click **Student Records.** Click **Apply to Graduate.** 

### Menu

- Personal Information
- Financial Aid
- Faculty and Advisors
- UW Alumni
- Registration
- <u>Student Records</u>

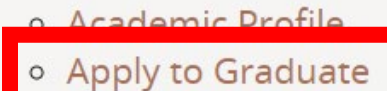

- Degree Evaluation
- Early Alert Feedback
- Final Exam Schedule
- Forms and Petitions
- Grades
- Hathaway Eligibility Verification
- Look Up Classes
- Math Placement Exam
- Request Enrollment Verification
- Transfer Evaluation
- Transcripts

#### 4. If necessary, select a term and click Current Program and click Continue.

| Student   Graduation Application                                       |                                                                                                    |                            |                                   |  |  |
|------------------------------------------------------------------------|----------------------------------------------------------------------------------------------------|----------------------------|-----------------------------------|--|--|
| Curriculum Selection                                                   |                                                                                                    |                            |                                   |  |  |
| Select a curriculum for yo<br>for subsequent applicatio<br>graduation. | Select a curriculum for your graduation application. If more than one curriculum is listed, and they accurately reflect your current curriculum, please apply for one graduation application and then repeat the process for subsequent applications). If your graduation application contains incorrect details, DO NOT CONTINUE. Please contact the Registrar's Office to correct your record. Once corrections are made, please apply for graduation. |                            |                                   |  |  |
| Term<br>Fall 2024                                                      |                                                                                                    |                            |                                   |  |  |
| O Current Program                                                      |                                                                                                    |                            |                                   |  |  |
| Level                                                                  | Program                                                                                                    | College                    | Major and Department              |  |  |
| Graduate                                                               | Master of Social Work                                                                                                    | College of Health Sciences | Social Work - MSW, Social<br>Work |  |  |
| Continue                                                               |                                                                                                    |                            |                                   |  |  |

- A. If there is no current program available, you may have already applied to graduate.
- B. Check your degree evaluation to verify your application status (see step 10).

Graduation Application

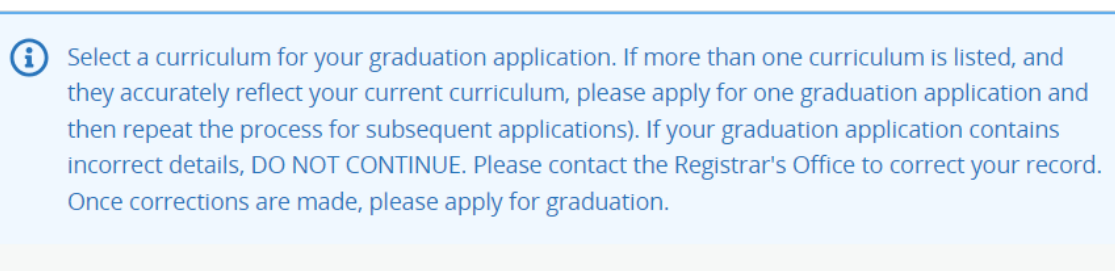

Term

Fall 2024

No curricula available for graduation application.

#### 5. Select Graduation Date and click Continue.

| Student   Graduation Application |                                    |                       |                            |                                   |
|----------------------------------|------------------------------------|-----------------------|----------------------------|-----------------------------------|
| Graduation Date Selection        |                                    |                       |                            |                                   |
|                                  | Current Program                    |                       |                            |                                   |
|                                  | Level                              | Program               | College                    | Major and Department              |
|                                  | Graduate                           | Master of Social Work | College of Health Sciences | Social Work - MSW, Social<br>Work |
|                                  |                                    |                       |                            |                                   |
|                                  | Graduation Ceremony Attendance     |                       |                            |                                   |
|                                  | Graduation Date *                  |                       |                            |                                   |
|                                  | Select                             | ^                     |                            |                                   |
|                                  | Date: 12/13/2024 Term: Fall 2024   |                       |                            |                                   |
|                                  | Date. 05/17/2025 Term. Spring 2025 |                       |                            |                                   |
|                                  | Date: 08/08/2025 Term: Summer 2025 |                       |                            |                                   |

### 6. Select a Name for your Diploma and click Continue.

#### Student Graduation Application

| Enter the name to be printed on your diploma. Use "One of your Names" to select or change the name to be printed on your diploma. If a current diploma name exists, you may keep it by selecting "Keep Diploma Name." |
|----------------------------------------------------------------------------------------------------|
| Name<br>Joe A Cowboy<br>Select a Name for your Diploma *<br>Current Name (Joe A. Cowboy)                                                                                                    |
| First Name Joe                                                                                                    |
| Middle Name                                                                                                    |
| Last Name * Cowboy                                                                                                    |
| Suffix                                                                                                    |
| Back Continue                                                                                                    |

### 7. Select your **Mailing Address for Diploma** and click **Continue**.

## Student Graduation Application

| Current Program             |                                     |                                   |  |
|-----------------------------|-------------------------------------|-----------------------------------|--|
|                             |                                     |                                   |  |
| Mailing Address For Diploma |                                     |                                   |  |
|                             |                                     |                                   |  |
| OPlease select              | State (Province) and Zip (Postal Co | ode) or select Nation to proceed. |  |
|                             |                                     |                                   |  |
| One of your Addres          | sses *                              |                                   |  |
| Mailing 901 E. Grand Ave    | ~                                   |                                   |  |
| Street Line 1 *             |                                     |                                   |  |
| 901 E. Grand Ave            |                                     |                                   |  |
| Street Line 2               |                                     | Street Line 2                     |  |
|                             |                                     |                                   |  |
|                             |                                     |                                   |  |
| City *                      | )                                   |                                   |  |
| Laramie                     |                                     |                                   |  |
| State or Province           |                                     | Zip or Postal Code                |  |
| Wyoming                     | ~                                   | 82070                             |  |
|                             |                                     |                                   |  |
| Nation                      |                                     |                                   |  |
|                             | ~                                   |                                   |  |
|                             |                                     |                                   |  |
|                             |                                     |                                   |  |
| Back                        | Continue                            |                                   |  |

8. On the Graduation Application Summary, please check that everything is as you want it. If so, click **Submit Request**.

## Student • Graduation Application

| Graduation Application Summary                       |                                     |                                          |                                                              |
|------------------------------------------------------|-------------------------------------|------------------------------------------|--------------------------------------------------------------|
| Graduation Date<br>Date<br>12/13/2024                | Term<br>Fall 2024                   |                                          |                                                              |
| Diploma Name<br>First Name<br>Joe                    | Middle Name<br>A                    | Last Name<br>Cowboy                      |                                                              |
| Diploma Mailing Addres<br>Street<br>901 E. Grand Ave | ss<br>City<br>Laramie               | State or Province<br>Wyoming             | Zip or Postal Code<br>82070                                  |
| Curriculum<br>Current Program<br>Level<br>Graduate   | Program<br>Master of Social<br>Work | College<br>College of Health<br>Sciences | Major and<br>Department<br>Social Work - MSW,<br>Social Work |
| Back                                                 | Submit Request                      |                                          |                                                              |

 A confirmation page will then be presented which will have some information regarding graduating. Within a few days after submission of the graduation application, a charge will appear on your account for the graduation fee, which you will then be able to pay as you would any other charges.

Student • Graduation Application

#### Acknowledgement

You have successfully declared a graduation date for this degree program. Please see below for additional information as appropriate:

- Commencement information may be seen here. (If you are planning to graduate in a future semester, additional information will be sent out then.)

- Every semester UW reports on the career outcomes of our graduates, please complete the career information survey here lf you have not yet finalized your post-graduation plans, you will receive an email from the UW Handshake platform prior to and after your commencement date inviting you to provide information. Congratulations on graduating!

If you have other questions or concerns, please feel free to contact the Office of the Registrar at 307-766-5272 or registrar@uwyo.edu.

10. If you have a semester listed at Graduation Application, you have already applied to graduate. If the semester listed is wrong, email the Office of the Registrar at <a href="mailto:registrar@uwyo.edu">registrar@uwyo.edu</a>.

i

# **UWYO Degree Evaluation Worksheets**

Data refreshed 10/02/2024 10:52 AM

| Student ID     Name       A00000001     Cowboy, Joe A                                            | <sup>ree</sup><br>aster of Social Work    |  |  |
|--------------------------------------------------------------------------------------------------|-------------------------------------------|--|--|
| Level Graduate Classification 6 - Graduate Student Major Social Work - MSW                       |                                           |  |  |
| Program Master in Social Work College College of Health Sciences                                 |                                           |  |  |
| Academic Standing Academic Reinstatement Advisors Richard P Miller, Lane E Buchanan UW GPA 3.625 |                                           |  |  |
| Student Catalog Year Fall 2024, Fall 2024                                                        |                                           |  |  |
| Graduation Application Fall 2023 for BS-MATH Fall 2024 for MSW-MSW                               |                                           |  |  |
| Academic What-If                                                                                 | View historic audit<br>10/02/2024 at 10 Y |  |  |